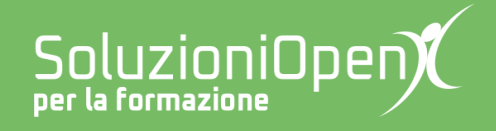

# Le app di Google: Fogli

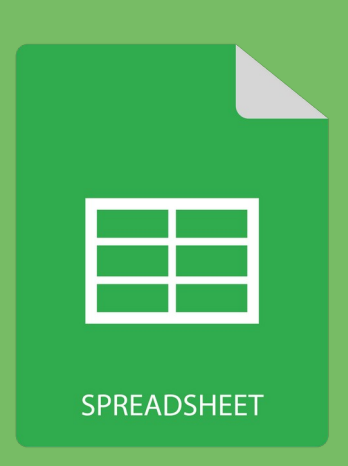

## Inserire ed eliminare righe e colonne

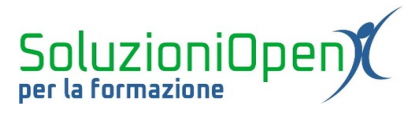

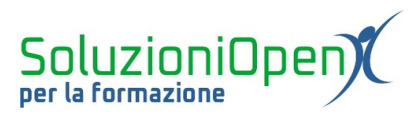

### Indice generale

| Licenza                                       | 4 |
|-----------------------------------------------|---|
| Collaboratori                                 | 4 |
| Data di pubblicazione e versione del software | 4 |
| Inserire ed eliminare righe e colonne         | 5 |

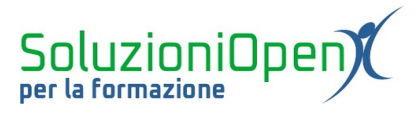

#### Licenza

Copyright © 2019 – Soluzioni Open.

I collaboratori sono elencati nella sezione successiva. Il presente documento può essere distribuito e/o modificato secondo quanto previsto dalla licenza Creative Commons Attributione-Non commerciale - Condividi allo stesso modo (<u>http://creativecommons.org/licenses/by-nc-sa/4.0/deed.it</u>), versione 4.0 o successive.

Tutti i marchi citati nel documento appartengono ai legittimi proprietari.

#### Collaboratori

- Antonio Faccioli
- Samantha Ferrucci

#### Data di pubblicazione e versione del software

Data di pubblicazione 26/03/2020. Basato su Google.

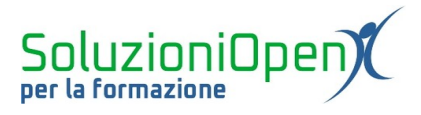

### Inserire ed eliminare righe e colonne

In questo breve capitolo ci occuperemo ci come inserire nuove righe e colonne e come eliminarle.

Inserire righe:

- posizionarsi su una cella;
- clic sul menu Inserisci;
- cliccare sulla voce Riga sotto o Riga sopra a seconda di dove si desidera posizionare la nuova riga.

Un altro metodo:

- posizionarsi su una cella;
- clic del tasto destro del mouse;
- clic su Inserisci riga.

In questo modo, il programma inserirà una riga sopra rispetto a quella in cui ci troviamo.

Per quanto riguarda l'inserimento delle colonne, il procedimento è molto simile:

- posizionarsi su una cella;
- clic sul menu Inserisci;
- clic sulla voce Colonna a destra o Colonna a sinistra, in base a dove si desidera creare la nuova colonna.

Il secondo metodo è:

- selezionare una cella;
- clic del tasto destro del mouse;
- selezionare Inserisci colonna.

Verrà così creata una nuova colonna a sinistra di quella in cui vi trovate.

Per eliminare righe e colonne, invece:

- selezionare una cella della colonna o della riga da eliminare;
- clic su Modifica;
- clic su Elimina riga o colonna, a seconda di cosa non si desidera cancellare.

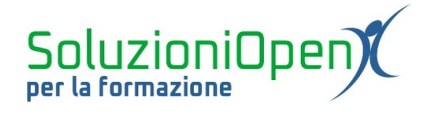

| <u> </u> | ~ 6 7 | 100% ▼ € | Riga <b>sopra</b>              | 10 | - E | 3 I <del>S</del> | <u>A</u> À. | H 23 - | ==- | ± +  ÷ + 17 + | cə 🛨 🔟 | Ϋ • Σ • |   | ^  |
|----------|-------|----------|--------------------------------|----|-----|------------------|-------------|--------|-----|---------------|--------|---------|---|----|
|          |       |          | Riga <b>sotto</b>              |    |     |                  |             |        |     |               |        |         |   |    |
|          | A     | В        |                                | E  |     | F                | G           |        | н   | I             | J      | к       | L |    |
| +        |       |          | Colonna a <b>sinistra</b>      |    |     |                  |             |        |     |               |        |         |   | —í |
|          |       |          | Colonna a destra               | -  |     |                  |             |        |     |               |        |         |   |    |
|          |       |          |                                |    |     |                  |             |        |     |               |        |         |   |    |
|          |       |          | Celle e sposta in <b>basso</b> |    |     |                  |             |        |     |               |        |         |   |    |
| +        |       |          | Celle e sposta a <b>destra</b> |    |     |                  |             |        |     |               |        |         |   |    |
|          |       |          |                                |    |     |                  |             |        |     |               |        |         |   |    |
| t        |       |          | iii Grafico                    |    |     |                  |             |        |     |               |        |         |   |    |
|          |       |          | M Immagine                     |    |     |                  |             |        |     |               |        |         |   |    |
|          |       |          |                                |    |     |                  |             |        |     |               |        |         |   |    |
| -        |       |          | Disegno                        |    |     |                  |             |        |     |               |        |         |   |    |
| t        |       |          | Modulo                         |    |     |                  |             |        |     |               |        |         |   |    |
| t        |       |          |                                |    |     |                  |             |        |     |               |        |         |   |    |
|          |       |          | ∑ Funzione ►                   |    |     |                  |             |        |     |               |        |         |   |    |
|          |       |          | GD Link Ctrl+K                 |    |     |                  |             |        |     |               |        |         |   |    |
| -        |       |          | Casella di controllo           |    |     |                  |             |        |     |               |        |         |   |    |
| ł        |       |          |                                |    |     |                  |             |        |     |               |        |         |   |    |
|          |       |          | Commento Ctrl+Alt+M            |    |     |                  |             |        |     |               |        |         |   |    |

Figura 1: Inserisci riga o colonna

Un altro modo per arrivare alla voce Elimina riga/Elimina colonna è cliccare il tasto destro del mouse, dopo aver selezionato la cella nella riga o colonna da eliminare.

|    | Fogl<br>File | lio di lavoro senza nome<br>Modifica Visualizza Inseris | ☆<br>ci Formato | Dati Str     | rumenti Comp | onenti aggiuntiv | ri Guida |                     |               |               | Ę              | 🔒 Condividi |
|----|--------------|---------------------------------------------------------|-----------------|--------------|--------------|------------------|----------|---------------------|---------------|---------------|----------------|-------------|
| 5  | ~ 8          | 🖛 Annulla                                               | Ctrl+Z          | Predefinito. | 👻 10 🐳       | - В <i>I</i> - Ş | A 🗟 🖽    | EE -   <b>Ξ -</b> . | ± +  ÷ + Þ⁄ + | сэ <b>+</b> Ш | <b>∀</b> • Σ • | ^           |
| fx |              | 📿 Ripeti                                                | Ctrl+Y          |              |              |                  |          |                     |               |               |                |             |
|    | A            |                                                         |                 | D            | E            | F                | G        | н                   | I.            | J             | к              | L           |
| 1  | _            | 🛠 Taglia                                                | Ctrl+X          |              |              |                  |          |                     |               |               |                | ^           |
| 2  |              | 🖸 Copia                                                 | Ctrl+C          |              |              |                  |          |                     |               |               |                |             |
| 4  |              | பி Incolla                                              | Ctrl+V          |              |              |                  |          |                     |               |               |                |             |
| 5  |              |                                                         | ount            |              |              |                  |          |                     |               |               |                |             |
| 6  |              | Incolla speciale                                        | ►               |              |              |                  |          |                     |               |               |                |             |
| 7  |              | -                                                       |                 |              |              |                  |          |                     |               |               |                |             |
| 8  |              | I rova e sostituisci                                    | Ctrl+H          |              |              |                  |          |                     |               |               |                |             |
| 10 |              | Elimina valori                                          |                 |              |              |                  |          |                     |               |               |                |             |
| 11 |              |                                                         |                 |              |              |                  |          |                     |               |               |                |             |
| 12 |              | Elimina <b>riga 1</b>                                   |                 |              |              |                  |          |                     |               |               |                |             |
| 13 |              | Elimina <b>colonna A</b>                                |                 |              |              |                  |          |                     |               |               |                |             |
| 14 |              | Elimina la colla o aposta i                             | n alte          |              |              |                  |          |                     |               |               |                |             |
| 16 |              | Liimina le celle e sposta i                             | ii alto         |              |              |                  |          |                     |               |               |                |             |
| 17 |              | Elimina le celle e sposta a                             | a sinistra      |              |              |                  |          |                     |               |               |                |             |
| 18 |              |                                                         |                 |              |              |                  |          |                     |               |               |                |             |
| 19 |              | Cancella note                                           |                 |              |              |                  |          |                     |               |               |                |             |
| 20 |              | Pimuovi caselle di contro                               | llo             |              |              |                  |          |                     |               |               |                |             |
| 21 |              | initiaetti edecile di contro                            |                 |              |              |                  |          |                     |               |               |                | ~           |
|    | <            |                                                         |                 |              |              |                  |          |                     |               |               |                | >           |
|    | + ≣          | Foglio1 👻                                               |                 |              |              |                  |          |                     |               |               |                | Ð           |

Figura 2: Elimina riga o colonna